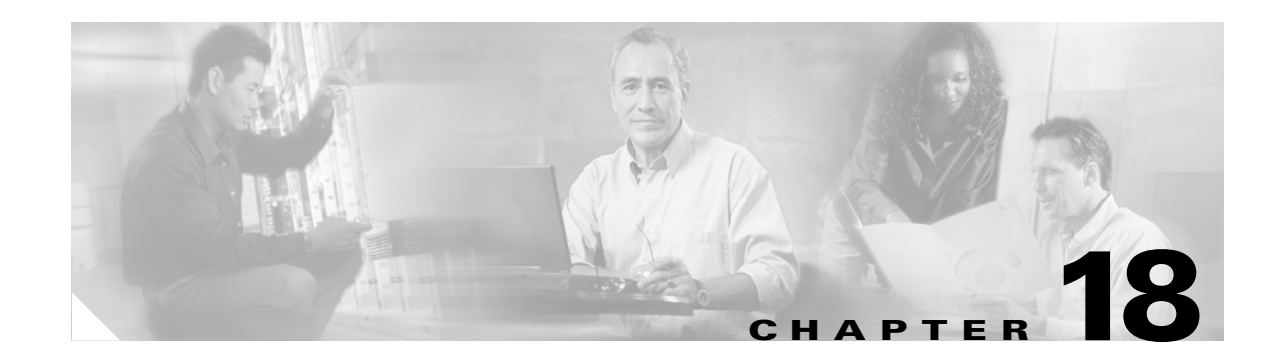

# **Real-Time Monitoring Configuration**

This chapter contains the following information for configuring the Cisco Unified CallManager Real-Time Monitoring Tool (RTMT).

- Installing the Real-Time Monitoring Tool (RTMT), page 18-1
- Uninstalling RTMT, page 18-2
- Using RTMT, page 18-3
- Configuring E-mail Notification, page 18-4
- Working with Configuration Profiles, page 18-5
- Working with Predefined Objects, page 18-7
- Working with Devices, page 18-10
- Working with CTI Applications, Devices, and Lines, page 18-13
- Where to Find More Information, page 18-18

 $\mathcal{P}$ Tip

For information on alert, performance monitoring, trace collection, and syslog viewer configuration, see the "Where to Find More Information" section on page 18-18.

# Installing the Real-Time Monitoring Tool (RTMT)

You can install RTMT, which works for resolutions 800\*600 and above, on a Windows 98, Windows XP, Windows 2000, or Red Hat Linux with KDE and/or Gnome client.

<u>₽</u> Tip

Ensure that the RTMT version that you install is compatible with the Cisco Unified CallManager version that runs in your cluster; for example, the RTMT version that supports Cisco Unified CallManager 4.X does not support Cisco Unified CallManager 5.X, but the RTMT version that supports Cisco Unified CallManager 5.0 supports Cisco Unified CallManager 5.1.

To monitor Cisco Unified CallManager 4.X and 5.X clusters simultaneously, you must install multiple versions of RTMT (one version per Cisco Unified CallManager release). If you install multiple versions of the plug-in, you can install the versions on the same client as long as the versions exist in different folders. If the installation detects another version in the folder, a message displays. To continue the installation, install the version in a different folder.

To install the tool, perform the following procedure:

|         | Procedure                                                                                                    |
|---------|----------------------------------------------------------------------------------------------------|
| Step 1  | From Cisco Unified CallManager Administration, choose <b>Application &gt; Plugins</b> .                                                                                                    |
| Step 2  | Click the <b>Find</b> button.                                                                                                    |
| Step 3  | To install the RTMT tool on a client that is running the Microsoft Windows operating system, click the <b>Download</b> link for the Cisco Unified CallManager Real-Time Monitoring Tool-Windows. To install the RTMT tool on a client that is running the Linux operating system, click the <b>Download</b> link for the Cisco Unified CallManager Real-Time Monitoring Tool-Linux. |
| Step 4  | Download the executable to the preferred location on your client.                                                                                                    |
| Step 5  | To install the Windows version, double-click the RTMT icon that displays on the desktop or locate the directory where you downloaded the file and run the RTMT installation file.                                                                                                    |
|         | The extraction process begins.                                                                                                    |
| Step 6  | To install the Linux version, ensure that the file has execute privileges; for example, enter the following command, which is case sensitive: <b>chmod +x CcmServRtmtPlugin.bin</b>                                                                                                    |
| Step 7  | After the RTMT welcome window displays, click Next.                                                                                                    |
| Step 8  | To accept the license agreement, click I accept the terms of the license agreement; then, click Next.                                                                                                    |
| Step 9  | Choose the location where you want to install RTMT. If you do not want to use the default location, click <b>Browse</b> and navigate to a different location. Click <b>Next</b> .                                                                                                    |
| Step 10 | To begin the installation, click <b>Next</b> .                                                                                                    |
|         | The Setup Status window displays. Do not click Cancel.                                                                                                    |
| Step 11 | To complete the installation, click <b>Finish</b> .                                                                                                    |

#### **Additional Information**

See the Related Topics, page 18-18.

# **Uninstalling RTMT**

 $\mathcal{P}$ Tip

When you use the tool (RTMT), it saves user preferences and downloaded module jar files (the cache) locally on the client machine. The system saves the cache in the Cisco Unified CallManager database. When you uninstall RTMT, you choose whether to delete or save the cache.

On a Windows client, you uninstall RTMT through **Add/Remove Programs** under the Control Panel. (Choose **Start > Settings > Control Panel >Add/Remove Programs**.)

To uninstall RTMT on a Red Hat Linux with KDE and/or Gnome client, choose **Start > Accessories > Uninstall Real-time Monitoring tool** from the task bar.

#### **Additional Information**

See the Related Topics, page 18-18.

# Using RTMT

#### Before You Begin

Before you can use RTMT, you must activate the Cisco AMC Service on each node in the cluster. From Cisco Unified CallManager Serviceability, choose **Tools > Service Activation** and check the **Cisco AMC Service** check box. Click **Update**.

#### Procedure

- **Step 1** After you install the plug-in, perform one of the following tasks:
  - From your Windows desktop, double-click the **Cisco Unified CallManager Real-Time Monitoring Tool** icon.
  - Choose Start > Programs > Cisco CallManager Serviceability > Real-Time Monitoring Tool > Real-Time Monitoring Tool.

The Real-Time Monitoring Tool Login window displays.

- Step 2 In the Host IP Address field, enter either the IP address or host name of the first node.
- **Step 3** In the User Name field, enter the CCMAdministrator application user username; for example, the default username for this user equals **CCMAdministrator**.
- **Step 4** In the Password field, enter the CCMAdministrator application user password that you established for the username.

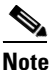

If the authentication fails or if the server is unreachable, the tool prompts you to reenter the server and authentication details, or you can click the Cancel button to exit the application. After the authentication succeeds, RTMT launches the monitoring module from local cache or from a remote node, when the local cache does not contain a monitoring module that matches the backend Cisco Unified CallManager version.

- **Step 5** Enter the port that the application will use to listen to the server. The default setting equals 8443.
- **Step 6** Check the **Secure Connection** check box.
- Step 7 Click OK.
- **Step 8** Add the certificate store by clicking **Yes**.
- **Step 9** See the following list for tasks that you can perform in RTMT:
  - To configure the mail server for e-mail alerts, see the "Configuring E-mail Notification" section on page 18-4.
  - To create configuration profiles, see the "Adding Configuration Profiles" section on page 18-5.
  - To monitor predefined objects, see the "Working with Predefined Objects" section on page 18-7.
  - To work with devices, see the "Working with Devices" section on page 18-10.
  - To work with CTI applications, devices, and lines, see the "Working with CTI Applications, Devices, and Lines" section on page 18-13.
  - To work with Alerts, see "Alert Configuration in RTMT" in the *Cisco CallManager Serviceability Administration Guide, Release 5.0(4).*
  - To work with performance monitoring objects, see the "Configuring and Using Performance Monitoring" section in the *Cisco CallManager Serviceability Administration Guide, Release* 5.0(4).

- To collect and view traces, see the "Trace Collection and Log Central in RTMT" in the *Cisco CallManager Serviceability Administration Guide, Release 5.0(4).*
- To use SysLog Viewer, see the "Using SysLog Viewer in RTMT" in the *Cisco CallManager* Serviceability Administration Guide, Release 5.0(4).
- To configure the trace setting for RTMT, choose Edit > Trace Setting. Click the radio button that applies.
- To hide the Quick Launch Channel, which is the pane that displays on the left side of the window, choose **Edit > Hide Quick Launch Channel**.

To display the Quick Launch Channel after it is hidden, choose **Edit > Hide Quick Launch Channel**.

- To close a monitoring window, choose Window > Close. To close all monitoring windows that display, choose Window > Close All Windows.
- To access Cisco Unified CallManager Administration or Cisco Unified CallManager Serviceability from the RTMT window, choose Application > CCMAdmin webpage (or CCM Serviceability webpage).
- To access the Serviceability Report Archive option from RTMT, choose **System > Report Archive**. If the Security Alert window displays, click **Yes**. Enter the administrative user name and password for the server; then, click **OK**.
- To determine the RTMT version that is installed, choose **Help > About**. The version information displays in the window. After you view the information, click **OK**.
- To access documentation for RTMT, choose **Help > Help Topics** (or **For this Window**). For additional information on RTMT or Cisco Unified CallManager Serviceability, refer to the *Cisco Unified CallManager Serviceability System Guide, Release 5.0(4),* and the *Cisco Unified CallManager Serviceability Administration Guide, Release 5.0(4).*
- To monitor JVM information, click **System > JVM Information**. The JAVA heap memory usage displays in the window. Click **OK**.
- To log out of RTMT, choose **System > Log Off**. Performing this task logs off the current user, and the Real-Time Monitoring Tool Login window displays.
- To exit the application, choose System > Exit. Performing this task closes the application.

#### Additional Information

See the Related Topics, page 18-18.

# **Configuring E-mail Notification**

To configure e-mail notification, perform the following procedure:

#### Procedure

**Step 1** In the Mail Server field, enter the e-mail recipient information.

**Step 2** In the Port field, enter the port number of the mail server.

Step 3 Click OK.

Additional Information

See the Related Topics, page 18-18.

# **Working with Configuration Profiles**

This section provides information on the following topics:

- Using the Default Configuration Profile, page 18-5
- Adding Configuration Profiles, page 18-5
- Restoring Profiles, page 18-6
- Deleting Configuration Profiles, page 18-6

### Using the Default Configuration Profile

When you initially load RTMT, the system includes a default profile that is called CM-Default. The first time that you use RTMT, it will use the CM-Default profile and display the summary page in the monitor pane. CM-Default monitors all registered phones dynamically in all the Cisco Unified CallManager nodes. If your cluster includes five Cisco Unified CallManager-configured nodes, CM-Default displays all registered phones for each node in a Cisco Unified CallManager cluster, as well as calls in progress and active gateway ports and channels.

See the "Adding Configuration Profiles" section on page 18-5 for information on how to create your own configuration profile.

#### **Additional Information**

See the Related Topics, page 18-18.

### Adding Configuration Profiles

After you open multiple monitoring windows in RTMT (such as CPU & Memory, SDL Queue, and performance counters), you can create your own configuration profiles, so you can restore these monitoring windows in a single step rather than opening each window again. You can switch between different profiles during the same RTMT session or use the configuration profile in subsequent RTMT sessions.

The following procedure describes how to create a profile.

#### Procedure

Step 1 Choose System > Profile.

The Preferences dialog box displays.

Step 2 Click Save.

The Save Current Configuration dialog box displays.

**Step 3** In the Configuration name field, enter a name for this particular configuration profile.

**Step 4** In the Configuration description field, enter a description of this particular configuration profile.

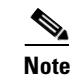

You can enter whatever you want for the configuration profile name and description.

The system creates the new configuration profile.

#### **Additional Information**

See the Related Topics, page 18-18.

### **Restoring Profiles**

Perform the following procedure to restore a profile that you configured:

#### Procedure

| re. |
|-----|
|     |
| L   |

All windows with precanned settings and/or performance monitoring counters for the restored configuration open.

#### **Additional Information**

See the Related Topics, page 18-18.

## **Deleting Configuration Profiles**

Perform the following procedure to delete a profile that you configured:

#### Procedure

| Step 1 | Choose System > Profile.                   |
|--------|--------------------------------------------|
|        | The Preferences dialog box displays.       |
| Step 2 | Click the profile that you want to delete. |
| Step 3 | Click <b>Delete</b> .                      |
| Step 4 | Click Close.                               |

L

#### **Additional Information**

See the Related Topics, page 18-18.

# **Working with Predefined Objects**

The tool (RTMT) provides a set of default monitoring objects that monitor the health of the system. Default objects include performance counters or critical event status for services that are supported with Cisco Unified CallManager.

This section provides information on the following topics:

- Viewing/Monitoring a Predefined Object, page 18-7
- Working with Devices, page 18-10
- Working with CTI Applications, Devices, and Lines, page 18-13

# **Viewing/Monitoring a Predefined Object**

The monitoring pane for a category, that is, a predefined object, displays the activities of predefined monitoring objects. The following procedure describes how to view information for a category.

#### Procedure

**Step 1** To view or monitor a category, perform one of the following tasks:

- In the Quick Launch Channel, click the **View** tab. Then, click a category; for example, Summary, Server, Call Process, and so on. If an icon displays for the category, click the icon to display the information that you want to monitor.
- Depending on which category you want to display, choose one of the following options from Table 18-1:

| Table 18-1 | Menu Path for Categories |
|------------|--------------------------|
|------------|--------------------------|

| Category | Menu Path                                                                                    | Data that Displays                                                                                                    |  |
|----------|----------------------------------------------------------------------------------------------|----------------------------------------------------------------------------------------------------|--|
| Summary  | Monitor > Summary                                                                            | Displays memory usage, CPU usage, registered phones, calls in progress, and active gateway ports and channels                                                                                                    |  |
| Server   | Monitor > Server > CPU Usage and<br>Memory (or Process, Disk Usage, or<br>Critical Services) | <ul> <li>CPU Usage and Memory—Displays memory and CPU usage</li> <li>Process—Displays the process name, process ID (PID) and percentage of CPU and memory that is used by the process, the resident and shared memory, and the Nice (level)</li> <li>Disk Usage—Displays the percentage of disk usage per the largest partition in each host</li> </ul> |  |
|          |                                                                                              | • Critical Services—Displays the services for a specific server                                                                                                    |  |

| Category     | Menu Path                                                                                                    | Data that Displays                                                                                                    |
|--------------|----------------------------------------------------------------------------------------------------|----------------------------------------------------------------------------------------------------|
| Call Process | Monitor > Call Process > Call<br>Activity (or Gateway Activity, Trunk<br>Activity, SDL Queue, or SIP<br>Activity) | • Call Activity—Displays the call activity for each Cisco<br>Unified CallManager server in the cluster, including calls<br>completed, calls attempted, and calls in progress                                                                                                    |
|              |                                                                                                    | • Gateway Activity—Displays gateway activity for the Cisco Unified CallManager cluster, including active ports, ports in service, and calls completed                                                                                                    |
|              |                                                                                                    | • Trunk Activity—Displays the trunk activity for the Cisco<br>Unified CallManager cluster, including calls in progress and<br>calls completed                                                                                                    |
|              |                                                                                                    | • SDL Queue—Displays SDL queue information, including number of signals in queue and number of processed signals.                                                                                                    |
|              |                                                                                                    | • SIP Activity—Displays SIP activity for each Cisco Unified<br>CallManager server in the cluster, including summary requests,<br>summary responses, summary of failure responses in, summary<br>of failure responses out, retry requests out, and retry responses<br>out                                                           |
| Service      | Monitor > Service > Cisco TFTP (or<br>Heartbeat or Database Summary)                                              | Cisco TFTP—Displays Cisco TFTP status for each<br>Cisco Unified CallManager server in the cluster, including total<br>TFTP requests, total TFTP requests found, and total TFTP<br>requests aborted                                                                                                    |
|              |                                                                                                    | • Heartbeat—Displays heartbeat information for the Cisco<br>Unified CallManager, Cisco TFTP, and the Cisco CallManager<br>Attendant Console service                                                                                                    |
|              |                                                                                                    | • Database Summary—Displays summary information for the database on the Cisco Unified CallManager server, including change notification requests that are queued in the database, change notification requests that are queued in memory, total number of clients connected, and the number of device resets that are in the queue |

#### Table 18-1 Menu Path for Categories (continued)

| Category    | Menu Path                                      | Data that Displays                                                                                                    |
|-------------|------------------------------------------------|----------------------------------------------------------------------------------------------------|
| Device      | Monitor > Device Summary (or<br>Phone Summary) | Device Summary displays information for each Cisco Unified<br>CallManager server in the cluster, including the number of registered<br>phone devices, registered gateway devices, and registered media<br>resource devices.                                                  |
|             |                                                | Device Search displays cluster name and device types in tree<br>hierarchy and allows you to query for information on phones and<br>devices.                                                                                                    |
|             |                                                | Phone Summary displays information for each Cisco Unified<br>CallManager server in the cluster, including the number of registered<br>phones, registered SIP phones, registered SCCP phones, partially<br>registered phones, and the number of failed registration attempts. |
|             |                                                | TipInstead of choosing Monitor > Device Summary or<br>Monitor > Phone Summary, you can choose Device > Open<br>Device Search to display the cluster name and device or<br>phone types in the tree hierarchy.                                                                 |
|             |                                                | TipTo monitor devices, you must perform additional<br>configuration steps, as described in the "Finding Specific<br>Devices to Monitor" section on page 18-10.                                                                                                    |
| CTI Manager | Monitor > CTI Manager                          | Displays cluster name and CTI types (application, device, and line)<br>in tree hierarchy                                                                                                    |
|             |                                                | To monitor specific CTI types, you must perform additional configuration steps, as described in the following sections:                                                                                                    |
|             |                                                | • Finding CTI Applications to Monitor, page 18-14                                                                                                    |
|             |                                                | • Finding CTI Devices to Monitor, page 18-14                                                                                                    |
|             |                                                | • Finding CTI Lines to Monitor, page 18-15                                                                                                    |
|             |                                                | You cannot choose CTI Manager by using the menu bar. To monitor<br>the number of open devices, lines, and CTI connections in a single<br>window for each Cisco Unified CallManager server in the cluster,<br>see the "Working with Devices" section on page 18-10.           |
| Performance | Performance > Open Performance                 | Displays perfmon counters.                                                                                                    |
|             |                                                | For more information on using perfmon counters, see the<br>"Configuring and Using Performance Monitoring" in the <i>Cisco</i><br><i>CallManager Serviceability Administration Guide, Release 5.0(4).</i>                                                                     |

#### Table 18-1 Menu Path for Categories (continued)

**Step 2** Some categories allow you to choose a specific server or device type to monitor. To choose a specific server or device type to monitor, perform one of the following tasks in the panes that are listed:

- CPU and Memory Usage pane—To monitor CPU and memory usage for specific server, choose the server from the Host drop-down list box.
- Disk Usage pane—To monitor disk usage for a specific server, choose the server from the Disk Usage at Host drop-down list box.
- Critical Services pane—To monitor critical services for a specific server, choose the server from the Critical Services at Host drop-down list box.

- Gateway Activity pane—To monitor the gateway activity for a specific gateway type, choose the gateway type from the Gateway Type drop-down list box.
- Trunk Activity pane—To monitor the trunk activity for a specific trunk type, choose the trunk type from the Trunk Type drop-down list box.
- SDL Queue pane—To monitor the SDL queue information for a specific SDL queue type, choose the type from the SDL Queue Type drop-down list box.

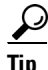

To zoom in on the monitor of a predefined object, click and drag the left mouse button over the area of the chart in which you are interested. Release the left mouse button when you have the selected area. RTMT updates the monitored view. To zoom out and reset the monitor to the initial default view, press the "**R**" key.

**Additional Information** 

See the Related Topics, page 18-18.

# **Working with Devices**

This section contains information on the following topics:

- Finding Specific Devices to Monitor, page 18-10
- Viewing Phone Information, page 18-12
- Viewing Device Properties, page 18-12
- Configuring Polling Rate for Devices and Performance Monitoring Counters, page 18-13

## **Finding Specific Devices to Monitor**

By performing the following procedure, you can monitor data for the following device types:

- Phones
- Gateway Devices
- H.323 Devices
- CTI Devices
- Voice Mail Devices
- Media Resources
- Hunt List
- SIP Trunk

#### Procedure

- **Step 1** Perform one of the following tasks:
  - Choose Search > Device > <device type; for example, Phone, Gateway, Hunt List, and so on>. A
    device selection window displays where you enter the search criteria. Go to Step 4.

- In the quick launch channel, click Device; then, click the Device Search icon.
- Choose **Device > Open Device Search**.

The Device Search window displays the cluster names and tree hierarchy that lists all device types that you can monitor.

$$\rho$$

- **Tip** After you display the Device Search or CTI Search panes, you can right-click a device type and choose **CCMAdmin** to go to Cisco Unified CallManager Administration.
- **Step 2** To find all devices in the cluster or to view a complete list of device models from which you can choose, right-click the cluster name and choose **Monitor**.
- **Step 3** To monitor a specific device type, right-click or double-click the device type from the tree hierarchy.

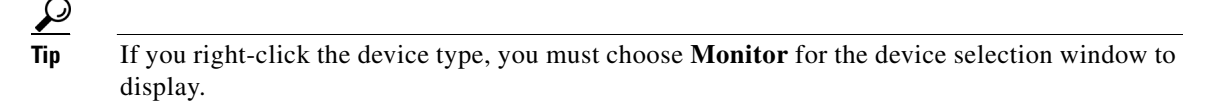

- **Step 4** In the Select device with status window, click the radio button that applies.
- **Step 5** In the drop-down list box next to the radio button that you clicked, choose **Any CallManager** or a specific Cisco Unified CallManager server for which you want the device information to display.

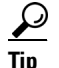

In the remaining steps, you can choose the **< Back**, **Next >**, **Finish**, or **Cancel** buttons.

- **Step 6** Click the **Next** > button.
- **Step 7** In the Search by device model pane, click the radio button that applies.

Tin

If you chose **Device Model**, choose the device type for which you want the device information to display.

Step 8 Click Next.

- **Step 9** In the Search with name pane, click one of the following radio buttons and enter the appropriate information in the corresponding fields, if required.
- Step 10 Click Next.
- **Step 11** In the Monitor following attributes pane, check one or all of the search attributes.
- Step 12 Click Finish.

#### **Additional Information**

See the Related Topics, page 18-18.

### **Viewing Phone Information**

You can view information about phones that display in the RTMT device monitoring pane. This section describes how to view phone information.

#### Procedure

- **Step 1** To display the phone in the RTMT device monitoring pane, see the "Finding Specific Devices to Monitor" section on page 18-10.
- **Step 2** Perform one of the following tasks:
  - Right-click the phone for which you want information to display and choose **Open**.
  - Click the phone and choose **Device > Open**.
- **Step 3** In the Select Device with Status pane, click the radio button that applies.
- **Step 4** In the drop-down list box next to the radio button that you clicked, choose **Any CallManager** or a specific Cisco Unified CallManager server for which you want the device information to display.
- **Step 5** In the Search By Device Model pane, choose the phone protocol that you want to display.
- **Step 6** Click the **Any Model** or **Device Model** radio button. If you click the Device Model radio button, choose a particular phone model that you want to display.
- Step 7 Click Next.
- **Step 8** In the Search With Name pane, click the radio button that applies and enter the appropriate information in the corresponding fields.
- **Step 9** In the Monitor following attributes pane, check one or all of the search attributes.
- Step 10 Click Finish.

The Device Information window displays. For more information on the device, choose any field that displays in the left pane of the window.

#### **Additional Information**

See the Related Topics, page 18-18.

### **Viewing Device Properties**

You can view the properties of devices that display in the RTMT device monitoring pane. This section describes how to view device properties.

#### Procedure

Step 1 Display the device in the RTMT device monitoring pane. See the "Finding Specific Devices to Monitor" section on page 18-10.

**Step 2** Perform one of the following tasks:

- Right-click the device for which you want property information and choose **Properties**.
- Click the device for which you want property information and choose **Device > Properties**.
- **Step 3** To display the device description information, click the **Description** tab.

**Step 4** To display other device information, click the **Other Info** tab.

#### Additional Information

See the Related Topics, page 18-18.

### **Configuring Polling Rate for Devices and Performance Monitoring Counters**

Cisco Unified CallManager polls counters, devices, and gateway ports to gather status information. In the RTMT monitoring pane, you configure the polling intervals for the performance monitoring counters and devices.

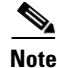

High-frequency polling rate may adversely affect Cisco Unified CallManager performance. The minimum polling rate for monitoring a performance counter in chart view equals 5 seconds; the minimum rate for monitoring a performance counter in table view equals 1 second. The default value for both equals 10 seconds.

The default value for devices equals 10 minutes.

Perform the following procedure to update the polling rate:

#### Procedure

- **Step 1** Display the device or performance monitoring counter in the RTMT monitoring pane.
- **Step 2** Click the device and choose **Edit > Polling Rate**.
- **Step 3** In the Polling Interval pane, specify the time that you want to use.
- Step 4 Click OK.

#### **Additional Information**

See the Related Topics, page 18-18.

# Working with CTI Applications, Devices, and Lines

This section contains information on the following topics:

- Viewing CTI Manager Information, page 18-14
- Finding CTI Applications to Monitor, page 18-14
- Finding CTI Devices to Monitor, page 18-14
- Finding CTI Lines to Monitor, page 18-15
- Viewing Application Information, page 18-16

### Viewing CTI Manager Information

To display a chart of open devices, lines, and CTI connections for each Cisco Unified CallManager server in the cluster, click **CTI** in the quick launch channel; then, click the **CTI Manager** icon.

#### **Additional Information**

See the Related Topics, page 18-18.

### Finding CTI Applications to Monitor

Perform the following procedure to find specific CTI applications to monitor:

#### Procedure

| Step 1 | Perform | one of | the | following | tasks: |
|--------|---------|--------|-----|-----------|--------|
|        |         |        |     |           |        |

- Choose Search > CTI > CTI Applications; the selection window displays where you can enter the search criteria. Go to Step 3.
- In the quick launch channel, click **CTI**; then, click the **CTI Search** icon. The CTI search window displays the cluster names and tree hierarchy that lists all CTI types that you can monitor.
- Step 2 From the tree hierarchy, right-click or double-click Applications:

<u>}</u> Tip

If you right-click the option, choose **Monitor**.

- **Step 3** From the CTI Manager drop-down list box, choose the CTI Manager that you want to monitor.
- **Step 4** From the Applications Status drop-down list box, choose the application status.
- Step 5 Click Next.
- **Step 6** In the Application Pattern pane, click the radio button that applies.
- **Step 7** Enter the information in the field for the radio button that you clicked; for example, if you clicked the IP Subnet radio button, enter the IP address and the subnet mask in the field.
- Step 8 Click Next.
- **Step 9** In the Monitor following attributes window, check one or all of the check boxes for the attributes that you want to monitor.
- Step 10 Click Finish.

The applications monitoring pane displays the information that you chose.

#### **Additional Information**

See the Related Topics, page 18-18.

### **Finding CTI Devices to Monitor**

Perform the following procedure to find specific CTI devices to monitor.

|         | Proced                                                                                                    | Procedure                                                                                                    |  |  |  |
|---------|----------------------------------------------------------------------------------------------------|----------------------------------------------------------------------------------------------------|--|--|--|
| Step 1  | Perfor                                                                                                    | Perform one of the following tasks:                                                                                                    |  |  |  |
|         | • Cl<br>cr                                                                                                    | noose <b>Monitor &gt; CTI &gt; CTI Devices</b> ; the selection window where you can enter the search iteria displays. Go to Step 3.                                                                   |  |  |  |
|         | • In<br>di                                                                                                    | the quick launch channel, click <b>CTI</b> ; then, click the <b>CTI Search</b> icon. The CTI search window splays the cluster names and tree hierarchy that lists all CTI types that you can monitor. |  |  |  |
| Step 2  | From t                                                                                                    | he tree hierarchy, right-click or double-click <b>Devices</b> .                                                                                                    |  |  |  |
|         | $\rho$                                                                                                    |                                                                                                    |  |  |  |
|         | Tip                                                                                                    | If you right-click the option, choose <b>Monitor</b> .                                                                                                    |  |  |  |
| Step 3  | From t                                                                                                    | he CTI Manager drop-down list box, choose the CTI Manager that you want to monitor.                                                                                                    |  |  |  |
| Step 4  | From t                                                                                                    | he Devices Status drop-down list box, choose the device status.                                                                                                    |  |  |  |
| Step 5  | In the                                                                                                    | Devices pane, click the radio button that applies.                                                                                                    |  |  |  |
|         | $\mathbf{\rho}$                                                                                                    |                                                                                                    |  |  |  |
|         | Тір                                                                                                    | If you chose <b>Device Name</b> , enter the device name in the field.                                                                                                    |  |  |  |
| Step 6  | Click I                                                                                                    | Next.                                                                                                    |  |  |  |
| Step 7  | In the Application Pattern window, click the radio button that applies.                                                                                             |                                                                                                    |  |  |  |
| Step 8  | Enter the information in the field for the radio button that you clicked; for example, if you clicked IP Subnet, enter the IP address and subnet mask in the field. |                                                                                                    |  |  |  |
| Step 9  | Click I                                                                                                    | Next.                                                                                                    |  |  |  |
| Step 10 | In the Monitor following attributes window, check one or all check boxes for the attributes that you wan to monitor.                                                |                                                                                                    |  |  |  |
| Step 11 | Click                                                                                                    | Finish.                                                                                                    |  |  |  |
|         | The devices monitoring pane displays the information that you chose.                                                                                                |                                                                                                    |  |  |  |
|         |                                                                                                    |                                                                                                    |  |  |  |

#### **Additional Information**

See the Related Topics, page 18-18.

## **Finding CTI Lines to Monitor**

Perform the following procedure to find specific CTI lines to monitor.

#### Procedure

**Step 1** Perform one of the following tasks:

- Choose Monitor > CTI > CTI Lines; the selection window displays where you can enter the search criteria. Go to Step 3.
- In the quick launch channel, click **CTI**; then, click the **CTI Search** icon. The CTI search window displays the cluster names and tree hierarchy that lists all CTI types that you can monitor.

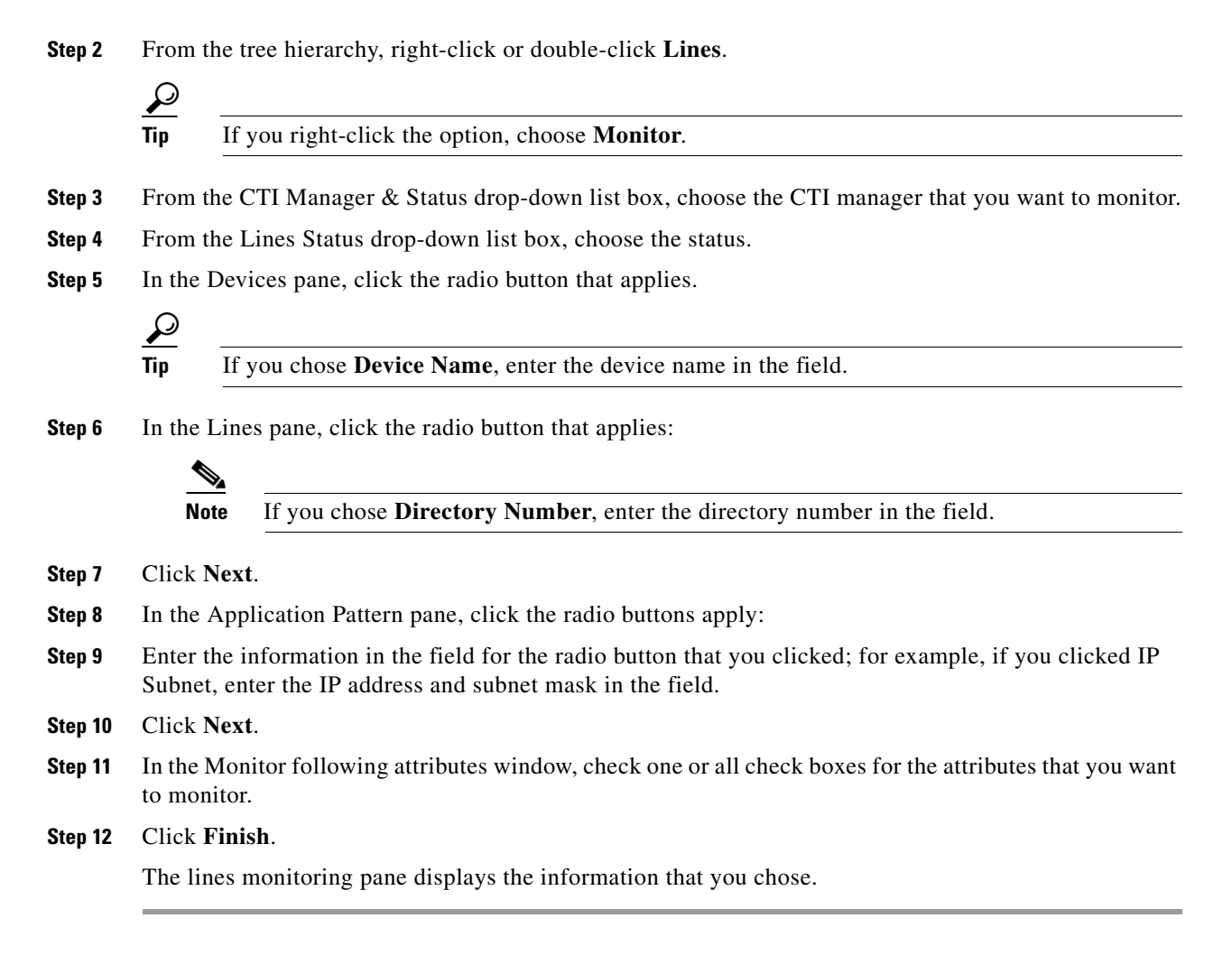

#### **Additional Information**

See the Related Topics, page 18-18.

## **Viewing Application Information**

You can view the application information for selected devices such as the Cisco IP Phone, CTI port, and CTI route point. This section describes how to view application information.

#### Procedure

| Step 1 | Display the devices in the RTMT monitoring pane, as described in the "Finding CTI Devices to Monitor" |
|--------|----------------------------------------------------------------------------------------------------|
|        | section on page 18-14.                                                                                |

- **Step 2** Perform one of the following tasks:
  - Right-click the device for which you want application information; for example, CTI; then, choose **App Info**.
  - Click the device for which you want application information and choose **Device > App Info**.

L

The Application Information window displays the CTI manager node name, application ID, user ID, application IP address, application status, app time stamp, device time stamp, device name, and CTI device open status.

Step 3 To view updated information, click Refresh. To close the window, click OK.

#### **Additional Information**

See the Related Topics, page 18-18.

# **Working with Categories**

Categories allow you to monitor performance monitoring counters and devices. For example, the default category, CallManager, allows you to monitor six performance monitoring counters in graph format. If you want to monitor more counters, you can configure a new category and display the data in table format.

If you perform various searches for devices, for example, for phones, gateways, and so on, you can create a category for each search and save the results in the category.

## **Adding a Category**

To add a category, perform the following procedure:

#### Procedure

| Step 1 | Display the Performance Monitoring or Devices tree hierarchy. |
|--------|---------------------------------------------------------------|
| Step 2 | Choose Edit > Add New Category.                               |
| Step 3 | Enter the name of the category; click <b>OK</b> .             |
|        | The category tab displays at the bottom of the window.        |

#### **Additional Information**

• See the Related Topics, page 18-18.

### **Renaming a Category**

To rename a category, perform the following procedure:

#### Procedure

Step 1

Perform one of the following tasks:

- Right-click the category tab that you want to rename and choose Rename Category.
- Click the category tab that you want to rename and choose Edit > Rename Category.

**Step 2** Enter the new name and click **OK**.

The renamed category displays at the bottom of the window.

#### **Additional Information**

• See the Related Topics, page 18-18.

### **Deleting a Category**

To delete a category, perform one of the following tasks:

- Right-click the category tab that you want to delete and choose Remove Category.
- Click the category tab that you want to delete and choose Edit > Remove Category.

#### **Additional Information**

See the Related Topics, page 18-18.

## Where to Find More Information

- Alert Configuration in RTMT, *Cisco CallManager Serviceability Administration Guide, Release* 5.0(4)
- Configuring and Using Performance Monitoring, *Cisco CallManager Serviceability Administration Guide*, *Release 5.0(4)*
- Trace Collection and Log Central in RTMT, *Cisco CallManager Serviceability Administration Guide, Release 5.0(4)*
- Real-Time Monitoring Tool, Cisco Unified CallManager New and Changed Information Guide, Release 5.1(1)
- Alerts, Cisco Unified CallManager Serviceability System Guide, Release 5.0(4)
- Performance Objects and Counters, Cisco Unified CallManager New and Changed Information Guide, Release 5.1(1)

#### **Additional Information**

See the Related Topics, page 18-18.

## **Related Topics**

- Adding a Category, page 18-17
- Renaming a Category, page 18-17
- Deleting a Category, page 18-18
- Viewing CTI Manager Information, page 18-14
- Finding CTI Applications to Monitor, page 18-14
- Finding CTI Devices to Monitor, page 18-14

- Finding CTI Lines to Monitor, page 18-15
- Configuring and Using Performance Monitoring, *Cisco CallManager Serviceability Administration Guide, Release 5.0(4)*
- Working with Devices, page 18-10
- Viewing Device Properties, page 18-12
- Finding Specific Devices to Monitor, page 18-10
- Viewing Phone Information, page 18-12
- Configuring Polling Rate for Devices and Performance Monitoring Counters, page 18-13
- Using the Default Configuration Profile, page 18-5
- Restoring Profiles, page 18-6
- Using the Default Configuration Profile, page 18-5
- Deleting Configuration Profiles, page 18-6
- Adding Configuration Profiles, page 18-5
- Working with Configuration Profiles, page 18-5
- Working with Predefined Objects, page 18-7
- Alert Configuration in RTMT, *Cisco CallManager Serviceability Administration Guide, Release* 5.0(4)
- Using SysLog Viewer in RTMT, *Cisco CallManager Serviceability Administration Guide, Release* 5.0(4)
- Installing the Real-Time Monitoring Tool (RTMT), page 18-1
- Uninstalling RTMT, page 18-2
- Using RTMT, page 18-3